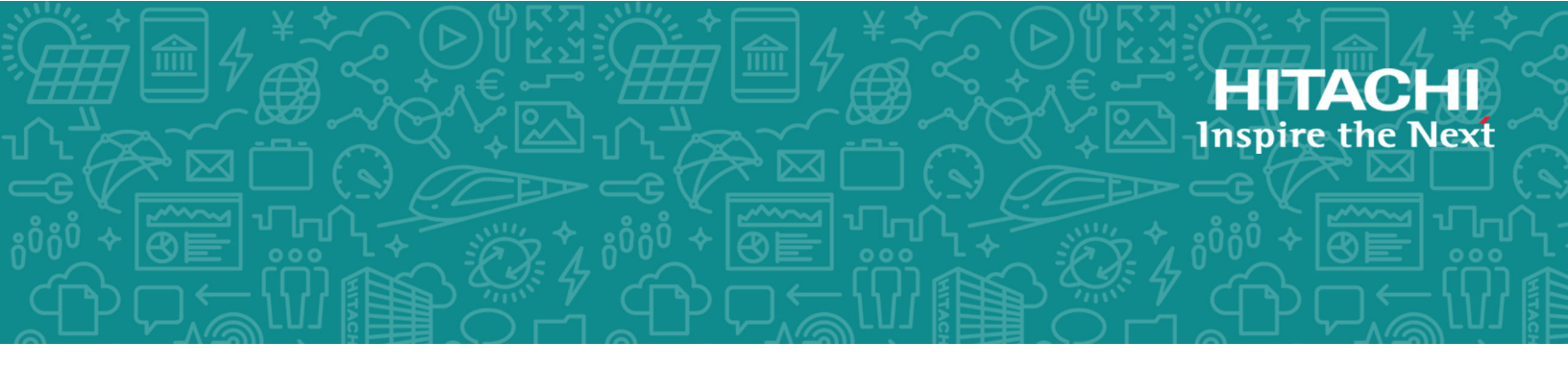

# Hitachi Virtual Storage Platform G/F350, G/ F370, G/F700, G/F900

**SVOS RF 8.2** 

## SNMP Agent User Guide

This document describes and provides instructions for using the SNMP Agent on Hitachi Virtual Storage Platform F350, F370, F700, and F900 all-flash arrays and Hitachi Virtual Storage Platform G350, G370, G700, and G900 storage systems.

© 2018 Hitachi, Ltd. All rights reserved.

No part of this publication may be reproduced or transmitted in any form or by any means, electronic or mechanical, including copying and recording, or stored in a database or retrieval system for commercial purposes without the express written permission of Hitachi, Ltd., or Hitachi Vantara Corporation (collectively "Hitachi"). Licensee may make copies of the Materials provided that any such copy is: (i) created as an essential step in utilization of the Software as licensed and is used in no other manner; or (ii) used for archival purposes. Licensee may not make any other copies of the Materials. "Materials" mean text, data, photographs, graphics, audio, video and documents.

Hitachi reserves the right to make changes to this Material at any time without notice and assumes no responsibility for its use. The Materials contain the most current information available at the time of publication.

Some of the features described in the Materials might not be currently available. Refer to the most recent product announcement for information about feature and product availability, or contact Hitachi Vantara Corporation at <a href="https://support.hitachivantara.com/en\_us/contact-us.html">https://support.hitachivantara.com/en\_us/contact-us.html</a>.

**Notice:** Hitachi products and services can be ordered only under the terms and conditions of the applicable Hitachi agreements. The use of Hitachi products is governed by the terms of your agreements with Hitachi Vantara Corporation.

By using this software, you agree that you are responsible for:

- 1. Acquiring the relevant consents as may be required under local privacy laws or otherwise from authorized employees and other individuals; and
- 2. Verifying that your data continues to be held, retrieved, deleted, or otherwise processed in accordance with relevant laws.

**Notice on Export Controls.** The technical data and technology inherent in this Document may be subject to U.S. export control laws, including the U.S. Export Administration Act and its associated regulations, and may be subject to export or import regulations in other countries. Reader agrees to comply strictly with all such regulations and acknowledges that Reader has the responsibility to obtain licenses to export, re-export, or import the Document and any Compliant Products.

Hitachi is a registered trademark of Hitachi, Ltd., in the United States and other countries.

AIX, AS/400e, DB2, Domino, DS6000, DS8000, Enterprise Storage Server, eServer, FICON, FlashCopy, IBM, Lotus, MVS, OS/390, PowerPC, RS/6000, S/390, System z9, System z10, Tivoli, z/OS, z9, z10, z13, z/VM, and z/VSE are registered trademarks or trademarks of International Business Machines Corporation.

Active Directory, ActiveX, Bing, Excel, Hyper-V, Internet Explorer, the Internet Explorer logo, Microsoft, the Microsoft Corporate Logo, MS-DOS, Outlook, PowerPoint, SharePoint, Silverlight, SmartScreen, SQL Server, Visual Basic, Visual C++, Visual Studio, Windows, the Windows logo, Windows Azure, Windows PowerShell, Windows Server, the Windows start button, and Windows Vista are registered trademarks or trademarks of Microsoft Corporation. Microsoft product screen shots are reprinted with permission from Microsoft Corporation.

All other trademarks, service marks, and company names in this document or website are properties of their respective owners.

# Contents

| Preface                                             | 5  |
|-----------------------------------------------------|----|
| Intended audience                                   | 5  |
| Product version                                     | 5  |
| Release notes                                       | 5  |
| Changes in this revision                            | 6  |
| Referenced documents                                | 6  |
| Document conventions                                | 6  |
| Conventions for storage capacity values             | 8  |
| Accessing product documentation                     | 9  |
| Getting help                                        | 9  |
| Comments                                            | 9  |
| Chapter 1: Introduction                             | 10 |
| - SNMP Manager overview                             |    |
| How SNMP works                                      | 10 |
| Management Information Base overview                | 11 |
| SNMP Agent configuration                            |    |
| SNMP Agent overview                                 | 12 |
| SNMP traps                                          | 12 |
| SNMP Agent operations                               | 13 |
| SNMP Agent reported errors                          | 13 |
| Component status information from SNMP Manager      | 14 |
| Chapter 2: Using SNMP                               | 16 |
| Accessing the Alert Notifications window            |    |
| Managing SNMP trap notification                     | 17 |
| Adding trap notification for SNMP v1 and v2c        | 18 |
| Adding trap notification for SNMP v3                | 19 |
| Changing trap notification for SNMP v1 and v2c      | 20 |
| Changing trap notification for SNMP v3              | 21 |
| Deleting SNMP trap notification                     | 22 |
| Managing SNMP request authentication                | 23 |
| Adding request authentication for SNMP v1 and v2c   | 23 |
| Adding request authentication for SNMP v3           | 24 |
| Changing request authentication for SNMP v1 and v2c | 25 |

| Changing request authentication for SNMP v3         | . 26 |
|-----------------------------------------------------|------|
| Deleting SNMP request authentication                | . 27 |
| Testing SNMP trap reports                           | 28   |
| Chapter 3: SNMP supported MIBs                      | .29  |
| SNMP Agent failure report trap contents             | . 29 |
| SNMP Agent extension trap types                     | 30   |
| Standard MIB specifications                         | . 30 |
| MIBs supported by SNMP Agent                        | 30   |
| SNMP Agent MIB access mode                          | . 31 |
| Example object identifier system                    | 31   |
| MIB mounting specifications supported by SNMP Agent | . 32 |
| Extension MIB specifications                        | . 33 |
| Extension MIB configuration                         | 33   |
| raidExMibName                                       | 35   |
| raidExMibVersion                                    | 35   |
| raidExMibAgentVersion                               | . 35 |
| raidExMibDkcCount                                   | 35   |
| raidExMibRaidListTable                              | 36   |
| raidExMibDKCHWTable                                 | . 37 |
| raidExMibDKUHWTable                                 | . 38 |
| raidExMibTrapListTable                              | . 39 |
| Chapter 4: Troubleshooting                          | 41   |
| Solving SNMP problems                               | 41   |
|                                                     |      |
| Glossary                                            | 43   |
|                                                     |      |
| Index                                               | .44  |

# Preface

This document describes and provides instructions for using the SNMP Agent on VSP Gx00 models and VSP Fx00 models.

Please read this document carefully to understand how to use this product, and maintain a copy for reference purposes.

## **Intended** audience

This document is intended for system administrators, Hitachi Vantara representatives, and authorized service providers who install, configure, and operate VSP Gx00 models and VSP Fx00 models.

Readers of this document should be familiar with the following:

- Data processing and RAID storage systems and their basic functions.
- Hitachi Virtual Storage Platform Gx00 or Fx00 models and the *Product Overview*.
- The Hitachi Device Manager Storage Navigator software and the *System Administrator Guide*.

## **Product version**

This document revision applies to:

- Firmware 88-02-0x or later
- SVOS RF 8.2 or later

## **Release notes**

Read the release notes before installing and using this product. They may contain requirements or restrictions that are not fully described in this document or updates or corrections to this document. Release notes are available on Hitachi Vantara Support Connect: https://knowledge.hitachivantara.com/Documents.

Preface

## Changes in this revision

• Updated information on raidExMibDKUHWTable.

## **Referenced documents**

- Command Control Interface User and Reference Guide, MK-90RD7010
- System Administrator Guide, MK-97HM85028
- SIM Reference Guide, MK-97HM85023

## **Document conventions**

This document uses the following storage system terminology conventions:

| Convention      | Description                                                    |  |
|-----------------|----------------------------------------------------------------|--|
| VSP Fx00 models | Refers to all of the following models, unless otherwise noted. |  |
|                 | <ul> <li>Hitachi Virtual Storage Platform F350</li> </ul>      |  |
|                 | <ul> <li>Hitachi Virtual Storage Platform F370</li> </ul>      |  |
|                 | <ul> <li>Hitachi Virtual Storage Platform F700</li> </ul>      |  |
|                 | <ul> <li>Hitachi Virtual Storage Platform F900</li> </ul>      |  |
| VSP Gx00 models | Refers to all of the following models, unless otherwise noted. |  |
|                 | <ul> <li>Hitachi Virtual Storage Platform G350</li> </ul>      |  |
|                 | <ul> <li>Hitachi Virtual Storage Platform G370</li> </ul>      |  |
|                 | <ul> <li>Hitachi Virtual Storage Platform G700</li> </ul>      |  |
|                 | <ul> <li>Hitachi Virtual Storage Platform G900</li> </ul>      |  |

This document uses the following typographic conventions:

| Convention | Description                                                                                                    |
|------------|----------------------------------------------------------------------------------------------------|
| Bold       | <ul> <li>Indicates text in a window, including window titles, menus,<br/>menu options, buttons, fields, and labels. Example:</li> </ul> |
|            | Click <b>OK</b> .                                                                                                    |
|            | <ul> <li>Indicates emphasized words in list items.</li> </ul>                                                                           |

Preface

| Convention            | Description                                                                                                    |  |
|-----------------------|----------------------------------------------------------------------------------------------------|--|
| Italic                | <ul> <li>Indicates a document title or emphasized words in text.</li> </ul>                                                                     |  |
|                       | <ul> <li>Indicates a variable, which is a placeholder for actual text<br/>provided by the user or for output by the system. Example:</li> </ul> |  |
|                       | pairdisplay -g <i>group</i>                                                                                                    |  |
|                       | (For exceptions to this convention for variables, see the entry for angle brackets.)                                                            |  |
| Monospace             | Indicates text that is displayed on screen or entered by the user.<br>Example: pairdisplay -g oradb                                             |  |
| < > angle             | Indicates variables in the following scenarios:                                                                                                 |  |
| brackets              | <ul> <li>Variables are not clearly separated from the surrounding text or<br/>from other variables. Example:</li> </ul>                         |  |
|                       | Status- <report-name><file-version>.csv</file-version></report-name>                                                                            |  |
|                       | <ul> <li>Variables in headings.</li> </ul>                                                                                                    |  |
| [] square<br>brackets | Indicates optional values. Example: [ a   b ] indicates that you can choose a, b, or nothing.                                                   |  |
| { } braces            | Indicates required or expected values. Example: { a   b } indicates that you must choose either a or b.                                         |  |
| vertical bar          | Indicates that you have a choice between two or more options or arguments. Examples:                                                            |  |
|                       | [ a   b ] indicates that you can choose a, b, or nothing.                                                                                       |  |
|                       | { a   b } indicates that you must choose either a or b.                                                                                         |  |

This document uses the following icons to draw attention to information:

| Icon | Label   | Description                                                                                                    |
|------|---------|----------------------------------------------------------------------------------------------------|
|      | Note    | Calls attention to important or additional information.                                                                            |
| 0    | Тір     | Provides helpful information, guidelines, or suggestions for performing tasks more effectively.                                    |
|      | Caution | Warns the user of adverse conditions and/or consequences<br>(for example, disruptive operations, data loss, or a system<br>crash). |

| lcon | Label   | Description                                                                                             |
|------|---------|----------------------------------------------------------------------------------------------------|
|      | WARNING | Warns the user of a hazardous situation which, if not avoided, could result in death or serious injury. |

## **Conventions for storage capacity values**

Physical storage capacity values (for example, disk drive capacity) are calculated based on the following values:

| Physical capacity unit | Value                                |
|------------------------|--------------------------------------|
| 1 kilobyte (KB)        | 1,000 (10 <sup>3</sup> ) bytes       |
| 1 megabyte (MB)        | 1,000 KB or 1,000 <sup>2</sup> bytes |
| 1 gigabyte (GB)        | 1,000 MB or 1,000 <sup>3</sup> bytes |
| 1 terabyte (TB)        | 1,000 GB or 1,000 <sup>4</sup> bytes |
| 1 petabyte (PB)        | 1,000 TB or 1,000 <sup>5</sup> bytes |
| 1 exabyte (EB)         | 1,000 PB or 1,000 <sup>6</sup> bytes |

Logical capacity values (for example, logical device capacity, cache memory capacity) are calculated based on the following values:

| Logical capacity unit | Value                                |
|-----------------------|--------------------------------------|
| 1 block               | 512 bytes                            |
| 1 cylinder            | Mainframe: 870 KB                    |
|                       | Open-systems:                        |
|                       | • OPEN-V: 960 KB                     |
|                       | <ul> <li>Others: 720 KB</li> </ul>   |
| 1 KB                  | 1,024 (2 <sup>10</sup> ) bytes       |
| 1 MB                  | 1,024 KB or 1,024 <sup>2</sup> bytes |
| 1 GB                  | 1,024 MB or 1,024 <sup>3</sup> bytes |
| 1 TB                  | 1,024 GB or 1,024 <sup>4</sup> bytes |
| 1 PB                  | 1,024 TB or 1,024 <sup>5</sup> bytes |

| Logical capacity unit | Value                                |
|-----------------------|--------------------------------------|
| 1 EB                  | 1,024 PB or 1,024 <sup>6</sup> bytes |

## Accessing product documentation

Product user documentation is available on Hitachi Vantara Support Connect: <u>https://knowledge.hitachivantara.com/Documents</u>. Check this site for the most current documentation, including important updates that may have been made after the release of the product.

## **Getting help**

<u>Hitachi Vantara Support Connect</u> is the destination for technical support of products and solutions sold by Hitachi Vantara. To contact technical support, log on to Hitachi Vantara Support Connect for contact information: <u>https://support.hitachivantara.com/en\_us/contact-us.html</u>.

<u>Hitachi Vantara Community</u> is a global online community for Hitachi Vantara customers, partners, independent software vendors, employees, and prospects. It is the destination to get answers, discover insights, and make connections. **Join the conversation today!** Go to <u>community.hitachivantara.com</u>, register, and complete your profile.

## Comments

Please send us your comments on this document to

<u>doc.comments@hitachivantara.com</u>. Include the document title and number, including the revision level (for example, -07), and refer to specific sections and paragraphs whenever possible. All comments become the property of Hitachi Vantara Corporation.

### Thank you!

# **Chapter 1: Introduction**

This chapter provides an overview of the SNMP implementation for monitoring Hitachi Virtual Storage Platform F350, F370, F700, F900 and Hitachi Virtual Storage Platform G350, G370, G700, G900 storage systems, including the agent and management functions.

## **SNMP Manager overview**

SNMP Manager is installed in the network management station. It collects and manages information from SNMP agents installed in the managed devices on the network.

The SNMP Manager graphically displays information collected from two or more SNMP agents, accumulates the information in the database, and analyzes problems discovered while accumulating this information.

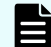

Note: SNMP versions v1, v2c, and v3 are supported.

### How SNMP works

Simple Network Management Protocol (SNMP) is an industry-standard protocol for managing and monitoring network devices, including disk devices, routers, and hubs. SNMP uses Simple Gateway Management Protocol (SGMP) to manage TCP/IP gateways.

The following figure shows an example SNMP environment.

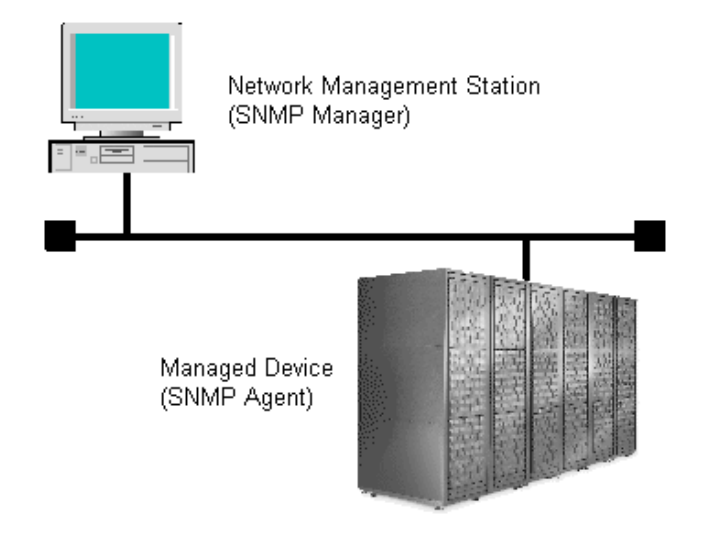

An SNMP manager monitors the devices, which are referred to as managed nodes. Typically, an SNMP Manager polls the SNMP agents on a periodic basis. The manager receives the reports from the agents and determines whether the devices are operating normally. If an abnormal event occurs, an SNMP Agent can report the condition without a request from the manager, by using a trap message.

When an SNMP manager polls an agent, the following dialogue takes place:

- An SNMP Manager sends a request packet to an SNMP Agent, which requests data regarding the status of the managed node.
- The SNMP Agent sends a response packet back to the SNMP Manager.
- SNMP uses the TCP/IP User Datagram Protocol (UDP). If the SNMP Agent does not respond within a specified time period, the SNMP Manager re-sends the request packet. That time period is set by the system administrator, taking into account the network traffic and operation policy.
- If an SNMP Agent again does not respond to the resent packet, the SNMP Manager assumes that an error has occurred. Depending on the times set for polling and response, this dialogue can take several seconds.

If an SNMP Agent detects an abnormal event, it sends a trap to the SNMP Manager. However, if a trap is dropped in transmission, the SNMP Manager does not know that it was sent. For this reason, you should use both polling and traps to determine whether an abnormal event has occurred.

### Management Information Base overview

The standardized configuration and database of network management information is called a Management Information Base (MIB). A standard MIB is common to all SNMP interfaces. An extension MIB is defined by the particular managed device or protocol.

A MIB is a collection of standardized configuration and network management information that is contained in each device on the network. Each MIB contains a set of parameters called managed objects. Each managed object consists of a parameter name, one or more parameters, and a group of operations that can be executed with the object. The MIB defines the type of information that can be obtained from a managed device, and the device settings that can be controlled from a management system.

The MIB definition file, VSPGx00MIB.txt, is located in the program\SNMP folder of the software media kit.

## **SNMP Agent configuration**

The SNMP Agent runs on the storage system.

The SNMP Agent communicates with the SNMP manager through the LAN between the storage system and the SNMP manager.

Note: If you cannot use two or more MIB definition files for USP, USP V/VM, VSP, VSP G1x00, VSP F1500, VSP Gx00 models, or VSP Fx00 models because of the specifications of the SNMP manager software, use the MIB definition files for VSP F350, F370, F700, F900 or VSP G350, G370, G700, G900. Error reports include storage system nicknames, which can be used to identify each storage system.

The following figure illustrates the SNMP environment.

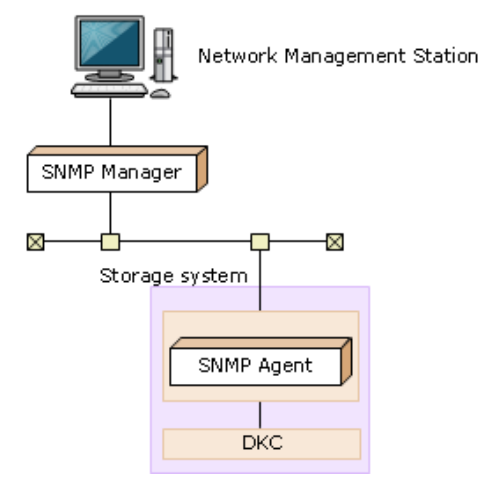

The following figure shows an example of SNMP operations using an SNMP manager.

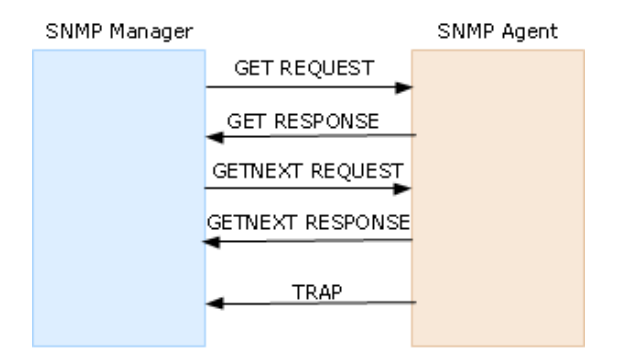

## **SNMP Agent overview**

The SNMP Agent is mounted on a managed device (such as a hard disk) in the network. It collects error information, the usage condition, and other information about the device, and forwards the information to the SNMP Manager.

The SNMP Agent reports disk storage system failures to the manager using the SNMP trap function.

### **SNMP traps**

An SNMP Agent reports storage system errors to the SNMP Manager using the SNMP trap function.

When an error occurs, the SNMP Agent issues an SNMP trap to the SNMP Manager that includes the product number, nickname, reference code, component where the failure occurred, failure date and time, and detailed information about the failure.

For details about SNMP trap reference codes, see the SIM reference guide.

The following table lists the types of events that trigger an SNMP Agent trap.

| Events                        | Description                                                |
|-------------------------------|------------------------------------------------------------|
| Acute failure detected.       | All operations in a storage system stopped.                |
| Serious failure detected.     | Operation in a component where a failure occurred stopped. |
| Moderate failure<br>detected. | Partial failure.                                           |
| Service failure detected.     | Minor failure.                                             |

### **SNMP Agent operations**

Operations that an SNMP Agent can perform fall into the categories GET REQUEST, GETNEXT REQUEST, GETBULK REQUEST, and TRAP.

The following table describes the types of SNMP Agent operations.

| Operation      | Description                                                                                                    |
|----------------|----------------------------------------------------------------------------------------------------|
| GET<br>REQUEST | Obtains a specific MIB object value.                                                                           |
|                | GET REQUEST is the request from an SNMP Manager, and GET RESPONSE is the agent's response to that request.     |
| GETNEXT        | Continuously finds a MIB object.                                                                               |
| REQUEST        | GETNEXT REQUEST is the request from an SNMP Manager, and GET RESPONSE is the agent's response to that request. |
| GETBULK        | Continuously finds specified MIB objects only.                                                                 |
| REQUEST        | GETBULK REQUEST is the request from an SNMP Manager, and GET RESPONSE is the agent's response to that request. |
| TRAP           | Reports an event (failure) to an SNMP Manager.                                                                 |
|                | TRAP occurs without a request from the SNMP Manager.                                                           |

### **SNMP Agent reported errors**

Several different types of errors can be reported when GET REQUEST, GETNEXT REQUEST, and GETBULK REQUEST operations are sent to an SNMP Agent.

The following table describes the errors that can be reported and suggests corrective action.

| Error             | Description                                                                                                    | Corrective action                                        |
|-------------------|----------------------------------------------------------------------------------------------------|----------------------------------------------------------|
| noError (0)       | Normal                                                                                                    | N/A                                                      |
| noSuchName<br>(2) | <ul> <li>There are no MIB objects that are required. (Not supported.)</li> </ul>                                                                                | Verify that the name of the requested object is correct. |
|                   | <ul> <li>The GETNEXT REQUEST command<br/>that is specified for the following<br/>object identifier of the last supported<br/>MIB object is received.</li> </ul> |                                                          |
|                   | SET REQUEST is received.                                                                                                    | SET REQUEST operation is not supported.                  |
| genErr (5)        | Error occurred for other reasons.                                                                                                    | Retry the operation.                                     |

## **Component status information from SNMP Manager**

You can obtain the status information of certain storage system components from the SNMP Manager.

The following table lists the components for which the status can be obtained.

| Area           | Component name |
|----------------|----------------|
| Storage System | Processor(s)   |
|                | Cache          |
|                | Power supplies |
|                | Batteries      |
|                | Fans           |
|                | Others         |
| DB             | Power supplies |
|                | Environments   |
|                | Drives         |

The following table lists the status of storage system components, as well as the trap report functions.

| Status                       | Description                                                |
|------------------------------|------------------------------------------------------------|
| Normal                       | Normal operation.                                          |
| Acute failure detected       | All operations in a storage system stopped.                |
| Serious failure detected     | Operation in a component where a failure occurred stopped. |
| Moderate failure<br>detected | Partial failure.                                           |
| Service failure detected     | Minor failure.                                             |

# **Chapter 2: Using SNMP**

By using the maintenance utility, you can manage alert settings, SNMP trap notification, SNMP request authentication, test SNMP trap reports.

## Accessing the Alert Notifications window

Since the other topics (SNMP v1, v2c , and v3) talk about how to configure in details, this high level (useless) topic should either be removed or modified to talk about how to access the config window. The edits below show the latter.

You can configure SNMP traps using the Alert Notifications window in the maintenance utility.

### Before you begin

You must have the Storage Administrator (Initial Configuration) role to perform this task.

### Procedure

- 1. Display the Device Manager Storage Navigator main window.
- 2. From the Maintenance Utility menu, select Alert Notifications.
- 3. In the Alert Notifications window, click Set Up.
- 4. In the Set Up Alert Notifications window, select the SNMP tab.

| Se<br>To edi | t Up Alert Notifications                                    | Syston and SNMP s                                                                                                    | et the required in | formation fo        | r alert notifica   | ation setting | is for the inform         |
|--------------|-------------------------------------------------------------|----------------------------------------------------------------------------------------------------|--------------------|---------------------|--------------------|---------------|---------------------------|
| types.       | When the settings are complete, verify                      | the settings, and the                                                                                                    | n click [Apply].   |                     | i dicite ilocinice | adon Securi   | jo for the morn           |
| Notif        | ication Alert: <ul> <li>Host Report</li> <li>All</li> </ul> |                                                                                                    |                    |                     |                    |               |                           |
| E            | mail Syslog SNMP                                            |                                                                                                    |                    |                     |                    |               |                           |
| SI           | NMP Agent:                                                  | ⊖Enable                                                                                                    |                    |                     |                    |               |                           |
| SI           | NMP Version:                                                | v3 🗸                                                                                                    |                    |                     |                    |               |                           |
| S            | ending Trap Setting:                                        | Registered Sending                                                                                                    | Tran Settings      |                     |                    |               |                           |
|              |                                                             |                                                                                                    |                    | Authenti            | cation             | Encryptic     | on                        |
|              |                                                             | Send Trap to                                                                                                    | User Name          | Mode                | Protocol           | Mode          | Protocol                  |
|              |                                                             |                                                                                                    |                    |                     |                    |               |                           |
|              |                                                             |                                                                                                    |                    |                     |                    |               |                           |
|              |                                                             |                                                                                                    |                    |                     |                    |               |                           |
|              |                                                             |                                                                                                    |                    |                     |                    |               |                           |
|              |                                                             | Add Change                                                                                                    | Remove             |                     |                    |               | Selected: 0               |
|              | and the time in Catting                                     |                                                                                                    |                    |                     | _                  | _             |                           |
| K            | equest Authentication Setting:                              | Registered Reques                                                                                                    | t Authentication S | Settings            |                    |               |                           |
|              |                                                             | User Name                                                                                                    |                    | Authentio           | Drotocol           | Encryptic     | Drotocol                  |
|              |                                                             | Real Provide Provide P |                    | Mode                | Protocol           | Mode          | Protocor                  |
|              |                                                             |                                                                                                    |                    |                     |                    |               |                           |
|              |                                                             |                                                                                                    |                    |                     |                    |               |                           |
|              |                                                             |                                                                                                    |                    |                     |                    |               |                           |
|              |                                                             |                                                                                                    |                    |                     |                    |               |                           |
|              |                                                             | Add Change                                                                                                    | Remove             |                     |                    |               | Selected: 0               |
| S            | ystem Group Information:                                    | Champer Cambre N                                                                                                    |                    |                     |                    | 18            |                           |
|              |                                                             | Storage System Na                                                                                                    | ame: VSP (         | Gx00                | tore)              |               |                           |
|              |                                                             | Contact                                                                                                    | (Plaz              | . 100 charac        | cers)              | (?            |                           |
|              |                                                             | contact.                                                                                                    | Hitrac             | ck<br>c. 180 charac | ters or blank      | )             |                           |
|              |                                                             | Location:                                                                                                    | (r.c.              |                     |                    | ,<br>         |                           |
|              |                                                             | Location                                                                                                    | (Max               | c. 180 charao       | ters or blank      | )             |                           |
| 51           |                                                             |                                                                                                    |                    |                     |                    |               |                           |
| S            | NMP Engine ID:                                              | 0X80000074046136                                                                                                    | 306530353061       |                     |                    |               |                           |
|              |                                                             |                                                                                                    | _                  |                     |                    |               | Apply Ca                  |
|              |                                                             |                                                                                                    |                    |                     |                    |               | BARRIESSAN BOOMER BRITADO |

- 5. For Notification Alert, select one of the following:
  - All (Sends alerts of all SIMs.)
  - **Host Report** (Sends alerts only of SIMs that report to hosts. Alert destinations are common to Syslog, SNMP, and Email.)
- 6. Confirm the settings, and then click **Apply**.

## Managing SNMP trap notification

Use the procedure for the SNMP version you use to set SNMP trap notification. The items to specify are different depending on the SNMP version.

## Adding trap notification for SNMP v1 and v2c

Follow this procedure to add IP addresses and communities to trap notification for SNMP versions v1 and v2c.

### Procedure

- **1.** Display the Device Manager Storage Navigator main window.
- 2. From the Maintenance Utility menu, select Alert Notifications.
- 3. In the Alert Notifications window, click Set Up.
- 4. In the Set Up Alert Notifications window, select the SNMP tab.
- 5. Under SNMP Agent, click Enable.
- 6. Under SNMP Version, select v1 or v2c.
- 7. Under Registered Sending Trap Settings, click Add.
- 8. In the Add Sending Trap Setting window, under Community, complete one of the following:
  - If you select an existing community, uncheck the **New** checkbox, and then select from the list of existing community names.
  - If you add a new community, check the **New** check box, and then enter a community name.

You can enter up to 180 letters, numbers, and symbols, except the following:

" \ ; : , \* ? < > | / ^ & % '

Do not use a space at the beginning or end of the name.

- 9. Under Send Trap To, complete the following:
  - To enter a new IP address, check the **New** check box. Select **IPv4** or **IPv6** for the version of the IP address, and then enter an IP address.
  - To use an existing IP address, uncheck the New check box. Select an existing IP address from the pull-down menu.
  - To add more IP addresses, click **Add IP Address** to add input fields.
  - To delete an IP address from Send Trap to, click the button to delete the IP address.
    - Note: Any IP address that has all values set to zero (0) cannot be specified for IPv4 and IPv6. The IPv6 address is specified by entering eight hexadecimal numbers that are separated by colons (:) using a maximum of 4 digits from zero (0) to FFFF, inclusive. The default form of the IPv6 address can be specified.

### 10. Click OK.

The IP address and community you entered are added to the **Registered Sending Trap Settings** table.

**11.** Confirm the settings, and then click **Apply**.

## Adding trap notification for SNMP v3

Follow this procedure to add IP addresses and users to trap notification for SNMP v3.

### Procedure

- 1. Display the Device Manager Storage Navigator main window.
- 2. From the Maintenance Utility menu, select Alert Notifications.
- 3. In the Alert Notifications window, click Set Up.
- 4. In the Set Up Alert Notifications window, select the SNMP tab.
- 5. Under SNMP Agent, click Enable.
- 6. Under SNMP Version, select v3.
- 7. Under Registered Sending Trap Settings, click Add.
- 8. In the Add Sending Trap Setting window, under Send Trap To, select IPv4 or IPv6 and enter an IP address.

**Note:** Any IP address that has all values set to zero (0) cannot be specified for IPv4 and IPv6. The IPv6 address is specified by entering eight hexadecimal numbers that are separated by colons (:) using a maximum of 4 digits from zero (0) to FFFF, inclusive. The default form of the IPv6 address can be specified.

9. Under User Name, enter a user name.

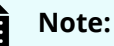

Ē

If you use a user name that has already been specified for **Sending Trap Setting** or **Request Authentication Setting**, specify the same settings for the following options that were specified for that name. Otherwise, SNMP traps might not be sent correctly.

- Authentication
- Authentication Protocol
- Authentication Password
- Encryption
- Encryption Protocol
- Encryption Key

You can enter up to 32 letters, numbers, and symbols, except the following:

" \ ; : , \* ? < > | / ^ & &

Do not use a space at the beginning or end of the name.

- **10.** Under **Authentication**, select whether to **Enable** or **Disable** authentication. If you select **Enable**, complete the following steps:
  - a. For **Protocol**, select an authentication type.
  - b. For **Password**, enter a password.

**11.** Under **Encryption**, select whether to **Enable** or **Disable** encryption.

If you select **Enable**, complete the following steps:

- a. For **Protocol**, select an encryption type.
- b. For **Key**, enter a key.
- c. For **Re-enter Key**, enter the same key for confirmation.
- 12. Click OK.

The IP address and user you entered are added to the **Registered Sending Trap Settings** table.

**13.** Confirm the settings, and then click **Apply**.

### Changing trap notification for SNMP v1 and v2c

Follow this procedure to change the IP addresses and communities for trap notification for SNMP versions v1 and v2c.

### Before you begin

You must have the Storage Administrator (Initial Configuration) role to perform this task.

### Procedure

- 1. Display the Device Manager Storage Navigator main window.
- 2. From the Maintenance Utility menu, select Alert Notifications.
- 3. In the Alert Notifications window, click Set Up.
- 4. In the Set Up Alert Notifications window, select the SNMP tab.
- 5. Under SNMP Agent, click Enable.
- 6. Under SNMP Version, select v1 or v2c.
- **7.** Under **Registered Sending Trap Settings**, select a trap setting that you want to change, and then click **Change**.
- 8. In the **Change Sending Trap Setting** window, under **Community**, enter a community name.

You can enter up to 180 letters, numbers, and symbols, except the following:

" \ ; : , \* ? < > | / ^ & % '

Do not use a space at the beginning or end of the name.

- 9. Under Send Trap To, complete the following:
  - If you enter a new IP address, click Add IP Address to add input fields. Check the New check box, and then select IPv4 or IPv6 for the version of the IP address. Enter an IP address.
  - If you use an existing IP address, uncheck the **New** check box. Select an existing IP address from the pull-down menu.
  - If you delete an IP address from Send Trap to, click the button to delete the IP address.

**10.** Click **OK**.

The IP address and community that you entered are changed to the **Registered Sending Trap Settings** table.

**11.** Confirm the settings, and then click **Apply**.

### Changing trap notification for SNMP v3

Follow this procedure to change the IP addresses and users for SNMP v3 trap notification.

### Before you begin

You must have the Storage Administrator (Initial Configuration) role to perform this task.

### Procedure

- 1. Display the Device Manager Storage Navigator main window.
- 2. From the Maintenance Utility menu, select Alert Notifications.
- 3. In the Alert Notifications window, click Set Up.
- 4. In the Set Up Alert Notifications window, select the SNMP tab.
- 5. Under SNMP Agent, click Enable.
- 6. Under SNMP Version, select v3.
- **7.** Under **Registered Sending Trap Settings**, select a trap setting that you want to change, and then click **Change**.
- 8. In the Change Sending Trap Setting window, under Send Trap To, select IPv4 or IPv6 and enter an IP address.
  - Note: Any IP address that has all values set to zero (0) cannot be specified for IPv4 and IPv6. The IPv6 address is specified by entering eight hexadecimal numbers that are separated by colons (:) using a maximum of 4 digits from zero (0) to FFFF, inclusive. The default form of the IPv6 address can be specified.
- 9. Under User Name, enter a user name.

## Note:

If you use a user name that has already been specified for **Sending Trap Setting** or **Request Authentication Setting**, specify the same settings for the following options that were specified for that name. Otherwise, SNMP traps might not be sent correctly.

- Authentication
- Authentication Protocol
- Authentication Password
- Encryption
- Encryption Protocol
- Encryption Key

You can enter up to 32 letters, numbers, and symbols, except the following:

" \ ; : , \* ? < > | / ^ & %

Do not use a space at the beginning or end of the name.

**10.** Under **Authentication**, select whether to **Enable** or **Disable** authentication.

If you select **Enable**, complete the following steps:

- a. For **Protocol**, select an authentication type.
- b. If you change your password, check the **Change Password** checkbox and then enter a password.

#### **11.** Under **Encryption**, select whether to **Enable** or **Disable** encryption.

If you select **Enable**, complete the following steps:

- a. For **Protocol**, select an encryption type.
- b. If you change a key, check the **Change Key** checkbox and then enter a key.
- c. For **Re-enter Key**, enter the same key for confirmation.
- 12. Click OK.

The IP address and user you entered are changed to the **Registered Sending Trap Settings** table.

**13.** Confirm the settings, and then click **Apply**.

### **Deleting SNMP trap notification**

Follow this procedure to delete IP addresses and communities or users from SNMP trap notification.

#### **Before you begin**

You must have the Storage Administrator (Initial Configuration) role to perform this task.

#### Procedure

- **1.** Display the Device Manager Storage Navigator main window.
- 2. From the Maintenance Utility menu, select Alert Notifications.
- 3. In the Alert Notifications window, click Set Up.
- 4. In the Set Up Alert Notifications window, select the SNMP tab.
- 5. Under SNMP Agent, click Enable.
- 6. Under SNMP Version, select your SNMP version.
- 7. Under **Registered Sending Trap Settings**, select one or more specific combinations of IP address and community or user, and then click **Delete**.
- **8.** Confirm the settings, and then click **Apply**.

## Managing SNMP request authentication

Use the procedure for the SNMP version you use to set SNMP request authentication. The items to specify are different depending on the SNMP version.

## Adding request authentication for SNMP v1 and v2c

Follow this procedure to add IP addresses and communities for request authentication for SNMP versions v1 and v2c.

### Before you begin

You must have the Storage Administrator (Initial Configuration) role to perform this task.

### Procedure

- **1.** Display the Device Manager Storage Navigator main window.
- 2. From the Maintenance Utility menu, select Alert Notifications.
- 3. In the Alert Notifications window, click Set Up.
- 4. In the Set Up Alert Notifications window, select the SNMP tab.
- 5. Under SNMP Agent, click Enable.
- 6. Under SNMP Version, select v1 or v2c.
- 7. Under Registered Request Authentication Settings, click Add.
- 8. In the Add Request Authentication Setting window, under Community, complete one of the following:
  - If you add a new community, check the **New** check box, and then enter a community name.
  - If you select an existing community, uncheck the New check box, and then select from the list of existing community names.

You can enter up to 180 letters, numbers, and symbols, except the following:

" \ ; : , \* ? < > | / ^ & % '

Do not use a space at the beginning or end of the name.

- 9. Under Request Permitted, complete the following:
  - If you want to allow REQUEST operations from all managers, select the **All** check box.
  - If you want to allow REQUEST operations only from specified managers, select IPv4 or IPv6 and enter an IP address, or select from the list of existing IP addresses.
  - If you enter a new IP address, check the **New** check box. Select **IPv4** or **IPv6** for the version of the IP address, and then enter an IP address.
  - If you use an existing IP address, uncheck the **New** check box. Select an existing IP address from the pull-down menu.

- If you add more IP addresses, click **Add IP Address** to add input fields.
- If you delete an IP address from Request Permitted, click the button to delete the IP address.

**Note:** Any IP address that has all values set to zero (0) cannot be specified for IPv4 and IPv6. The IPv6 address is specified by entering eight hexadecimal numbers that are separated by colons (:) using a maximum of 4 digits from zero (0) to FFFF, inclusive. The default form of the IPv6 address can be specified.

10. Click OK

The community and IP address that you entered are added to the **Registered Request Authentication Settings** table.

**11.** Confirm the settings, and then click **Apply**.

### Adding request authentication for SNMP v3

Follow this procedure to add IP addresses and users for SNMP v3 request authentication.

### Before you begin

You must have the Storage Administrator (Initial Configuration) role to perform this task.

### Procedure

- 1. Display the Device Manager Storage Navigator main window.
- 2. From the Maintenance Utility menu, select Alert Notifications.
- 3. In the Alert Notifications window, click Set Up.
- 4. In the Set Up Alert Notifications window, select the SNMP tab.
- 5. Under SNMP Agent, click Enable.
- 6. Under SNMP Version, select v3.
- 7. Under Registered Request Authentication Settings, click Add.
- 8. In the Add Request Authentication Setting window, under User Name, enter a user name.

## Note:

If you use a user name that has already been specified for **Sending Trap Setting** or **Request Authentication Setting**, specify the same settings for the following options that were specified for that name. Otherwise, SNMP traps might not be sent correctly.

- Authentication
- Authentication Protocol
- Authentication Password
- Encryption
- Encryption Protocol
- Encryption Key

You can enter up to 32 letters, numbers, and symbols, except the following:

" \ ; : , \* ? < > | / ^ & %

Do not use a space at the beginning or end of the name.

- **9.** Under **Authentication**, select whether to **Enable** or **Disable** authentication. If you select **Enable**, complete the following steps:
  - a. For **Protocol**, select an authentication type.
  - b. For **Password**, enter a password.
- **10.** Under **Encryption**, select whether to **Enable** or **Disable** encryption.

If you select **Enable**, complete the following steps:

- a. For **Protocol**, select an encryption type.
- b. For **Key**, enter a key.
- c. For **Re-enter Key**, enter the same key for confirmation.
- **11.** Click **OK**.

The user you entered is added to the **Registered Request Authentication Settings** table.

**12.** Confirm the settings, and then click **Apply**.

### Changing request authentication for SNMP v1 and v2c

Follow this procedure to change IP addresses and communities for request authentication for SNMP versions v1 and v2c.

#### **Before you begin**

You must have the Storage Administrator (Initial Configuration) role to perform this task.

#### Procedure

- 1. Display the Device Manager Storage Navigator main window.
- 2. From the Maintenance Utility menu, select Alert Notifications.
- 3. In the Alert Notifications window, click Set Up.
- 4. In the Set Up Alert Notifications window, select the SNMP tab.
- 5. Under SNMP Agent, click Enable.
- 6. Under SNMP Version, select v1 or v2c.
- **7.** Under **Registered Request Authentication Settings**, select an authentication setting that you want to change and then click **Change**.
- 8. In the **Change Request Authentication Setting** window, under **Community**, enter a community name.

You can enter up to 180 letters, numbers, and symbols, except the following:

" \ ; : , \* ? < > | / ^ & % '

Do not use a space at the beginning or end of the name.

- 9. Under Request Permitted, complete the following:
  - If you want to allow REQUEST operations from all managers, select the **All** check box.
  - If you want to allow REQUEST operations only from specified managers, select IPv4 or IPv6 and enter an IP address, or select from the list of existing IP addresses.
  - If you enter a new IP address, click **Add IP Address** to add input fields, and then check the **New** check box. Select **IPv4** or **IPv6** for the version of the IP address, and then enter an IP address.
  - If you use an existing IP address, uncheck the **New** check box. Select an existing IP address from the pull-down menu.
  - If you delete an IP address from Request Permitted, click the button to delete the IP address.

Note: Any IP address that has all values set to zero (0) cannot be specified for IPv4 and IPv6. The IPv6 address is specified by entering eight hexadecimal numbers that are separated by colons (:) using a maximum of 4 digits from zero (0) to FFFF, inclusive. The default form of the IPv6 address can be specified.

10. Click OK.

The community and IP address that you entered are changed to the **Registered Request Authentication Settings** table.

**11.** Confirm the settings, and then click **Apply**.

## Changing request authentication for SNMP v3

Follow this procedure to change IP addresses and users for SNMP v3 request authentication.

### Before you begin

You must have the Storage Administrator (Initial Configuration) role to perform this task.

#### Procedure

- 1. Display the Device Manager Storage Navigator main window.
- 2. From the Maintenance Utility menu, select Alert Notifications.
- 3. In the Alert Notifications window, click Set Up.
- 4. In the Set Up Alert Notifications window, select the SNMP tab.
- 5. Under SNMP Agent, click Enable.
- 6. Under SNMP Version, select v3.
- **7.** Under **Registered Request Authentication Settings**, select an authentication setting that you want to change, and then click **Change**.
- 8. In the **Change Request Authentication Setting** window, under **User Name**, enter a user name.

### Note:

If you use a user name that has already been specified for **Sending Trap Setting** or **Request Authentication Setting**, specify the same settings for the following options that were specified for that name. Otherwise, SNMP traps might not be sent correctly.

- Authentication
- Authentication Protocol
- Authentication Password
- Encryption
- Encryption Protocol
- Encryption Key

You can enter up to 32 letters, numbers, and symbols, except the following:

" \ ; : , \* ? < > | / ^ & &

Do not use a space at the beginning or end of the name.

**9.** Under **Authentication**, select whether to **Enable** or **Disable** authentication.

If you select **Enable**, complete the following steps:

- a. For **Protocol**, select an authentication type.
- b. If you change your password, check the **Change Password** checkbox, and then enter a password.
- **10.** Under **Encryption**, select whether to **Enable** or **Disable** encryption.
  - If you select **Enable**, complete the following steps:
  - a. For **Protocol**, select an encryption type.
  - b. If you change a key, check the **Change Key** checkbox, and then enter a key.
  - c. For Re-enter Key, enter the same key for confirmation.
- Click OK.
   The user you entered is changed to the Registered Request Authentication Settings table.
- **12.** Confirm the settings, and then click **Apply**.

### **Deleting SNMP request authentication**

Follow this procedure to delete IP addresses and communities or users from request authentication.

#### **Before you begin**

You must have the Storage Administrator (the Initial Configuration) role to perform this task.

### Procedure

- 1. Display the Device Manager Storage Navigator main window.
- 2. From the Maintenance Utility menu, select Alert Notifications.
- 3. In the Alert Notifications window, click Set Up.
- 4. In the Set Up Alert Notifications window, select the SNMP tab.
- 5. Under SNMP Agent, click Enable.
- 6. Under SNMP Version, select your SNMP version.
- 7. Under **Registered Request Authentication Settings**, select one or more specific combinations of IP address and community or user, and then click **Delete**.
- **8.** Confirm the settings, and then click **Apply**.

## **Testing SNMP trap reports**

Follow this procedure to test SNMP trap reporting by sending a test trap.

### Before you begin

An IP address and community have been added in the **Set Up Alert Notifications** window.

You must have the Storage Administrator (Initial Configuration) role to perform this task.

### Procedure

- 1. Display the Device Manager Storage Navigator main window.
- 2. From the Maintenance Utility menu, select Alert Notifications.
- 3. Select the SNMP tab.
- 4. Click Send Test SNMP Trap.

Reports the test SNMP trap to the community or user registered in the storage system. Reports the events registered in the storage system instead of the events that are set on the **SNMP** tab. If you want to test the events set on the **SNMP** tab, click **Finish** and apply to the storage system, and then report the test SNMP trap.

 Verify whether the SNMP trap report (reference code 7fffff) is received by the SNMP manager that has the IP address specified for Sending Trap Setting in the Alert Notifications window.

# **Chapter 3: SNMP supported MIBs**

This chapter describes the standard and extension MIB specifications, and trap configuration.

## **SNMP Agent failure report trap contents**

A standard extension trap protocol data unit (PDU) includes the product number of the device that experienced the failure, the device nickname, and a failure reference code. A failure report trap contains additional information about the failure, such as the area, date, and time of the failure.

If you obtain the information with the **GetRequest** command, access the MIB by using the product number of the device as an index.

| Name                      | Object identifier           | Туре                 | Description                                                                |
|---------------------------|-----------------------------|----------------------|----------------------------------------------------------------------------|
| eventTrapSerial<br>Number | .1.3.6.1.4.1.116.5.11.4.2.1 | INTEGER              | The product<br>number of the<br>device that<br>experienced the<br>failure. |
| eventTrapNickn<br>ame     | .1.3.6.1.4.1.116.5.11.4.2.2 | DisplayString        | The device<br>nickname<br>"HM850" is<br>displayed.                         |
| eventTrapREFCO<br>DE      | .1.3.6.1.4.1.116.5.11.4.2.3 | DisplayString        | The failure<br>reference code.                                             |
| eventTrapPartsl<br>D      | .1.3.6.1.4.1.116.5.11.4.2.4 | OBJECT<br>IDENTIFIER | The area where<br>the failure<br>occurred.*                                |
| eventTrapDate             | .1.3.6.1.4.1.116.5.11.4.2.5 | DisplayString        | Failure occurrence<br>date.                                                |
| eventTrapTime             | .1.3.6.1.4.1.116.5.11.4.2.6 | DisplayString        | Failure occurrence<br>time.                                                |

The following table shows the failure report trap.

| Name                                                                        | Object identifier           | Туре          | Description                              |
|-----------------------------------------------------------------------------|-----------------------------|---------------|------------------------------------------|
| eventTrapDescri<br>ption                                                    | .1.3.6.1.4.1.116.5.11.4.2.7 | DisplayString | Detailed<br>information of a<br>failure. |
| *The object identifier for a failure in a storage system processor would be |                             |               |                                          |
| .1.3.6.1.4.1.116.5.11.4.1.1.6.1.2.                                          |                             |               |                                          |

## **SNMP Agent extension trap types**

SNMP Agent extension trap types are set according to the severity. The character strings following "RaidEventUser" indicate their severity.

The following table describes the SNMP Agent extension trap types.

| Specific Trap<br>Code | Тгар                  | Description                                                |
|-----------------------|-----------------------|------------------------------------------------------------|
| 1                     | RaidEventUserAcute    | All operations in a storage system stopped.                |
| 2                     | RaidEventUserSerious  | Operation in a component where a failure occurred stopped. |
| 3                     | RaidEventUserModerate | Partial failure.                                           |
| 4                     | RaidEventUserService  | Minor failure.                                             |

## **Standard MIB specifications**

## **MIBs supported by SNMP Agent**

SNMP Agent supports a limited number of MIBs. If you send a GET request for an object (MIB) that is not supported, you will receive NoSuchName as a GET RESPONSE.

The following table lists MIBs and indicates whether they are supported.

| MIB                  |                 | Support |
|----------------------|-----------------|---------|
| Standard MIB: MIB-II | system group    | Yes     |
|                      | interface group | No      |

| MIB           |            | Support |
|---------------|------------|---------|
|               | at group   |         |
|               | ip group   |         |
|               | icmp group |         |
|               | tcp group  |         |
|               | udp group  |         |
|               | egp group  |         |
|               | snmp group |         |
| Extension MIB |            | Yes     |

### SNMP Agent MIB access mode

The access mode for MIB in all communities is read only. If you send a GET request for a SET REQUEST operation, you will receive <code>NoSuchName</code> as a RESPONSE.

## Example object identifier system

The following figure shows an example object system supported by SNMP Agent.

```
root
T
|=_{iso}(1)
  |-org(3)
    | = do d(6)
       | -internet(1)
            |-mgmt(2)|
               | = mib·2(1)
            L
                                           Standard MIB MIB-2
                  |-system(1)|
            I
           |-private(4)|
               | = enterprises(1)
enterprises(1)
  |-hitachi(116)|
      T
      |=systemExMib(5)
           | = storage ExMib(11)
      1
                 | = raidExMib(4)
      1
                     | -raidExMibDummy(1)
                           |-raidExMibRoot(1)
      L
                                    VSP Gz00 SNMP extension MIB
```

## **MIB** mounting specifications supported by SNMP Agent

SNMP Agent supports two MIB mounting specifications.

The supported MIB mounting specifications are as follows:

- mgmt OBJECT IDENTIFIER ::= {iso(1) org(3) dod(6) internet(1) 2 }
- mib-2 OBJECT IDENTIFIER ::= {mgmt 1}

An SNMP Agent mounts only system groups in mib-2, as shown in the following table.

| Name                      | Description                                          | Mounted value                                                                                             |
|---------------------------|------------------------------------------------------|----------------------------------------------------------------------------------------------------|
| sysObjectlD<br>{system 2} | This is the product<br>identification number.        | Fixed value. See <u>Object identifier system</u><br>(on page 31).<br>1.3.6.1.4.1.116.3.11.4.1.1           |
| sysUpTime<br>{system 3}   | An accumulated time from an SNMP agent.              | Unit: 100 ms                                                                                              |
| sysContact<br>{system 4}  | A manager who manages an agent or a contact address. | Maximum 180 characters in an ASCII<br>characters string. Input by a user from an<br>SNMP setting window.* |

| Name                                                               | Description                     | Mounted value                                                                                             |
|--------------------------------------------------------------------|---------------------------------|----------------------------------------------------------------------------------------------------|
| sysName<br>{system 5}                                              | The name of an agent<br>manager | Maximum 180 characters in an ASCII<br>characters string. Input by a user from an<br>SNMP setting window.* |
| sysLocation<br>{system 6}                                          | An agent setup location.        | Maximum 180 characters in an ASCII<br>characters string. Input by a user from an<br>SNMP setting window.* |
| sysService<br>{system 7}                                           | Value indicating a service.     | Fixed value 76 (decimal)                                                                                  |
| *The following symbols cannot be used: \ , / : ; * ? " < >   & % ^ |                                 |                                                                                                    |

## **Extension MIB specifications**

## **Extension MIB configuration**

The following shows the extension MIB object system for the storage system.

The following figures show an example extension MIB configuration.

```
⊢ - enterprises(1)

⊢ - hitachi(116)

↓

⊢ - systemExMib(5)

⊢ - storageExMib(11)

⊢ - raidExMib(4)

⊢ - raidExMibDummy(1)

⊢ - raidExMibRoot(1) → ④
```

```
④→ ⊢ - raidExMibRoot(1)
```

– -raidExMibName(1)

- raidExMibVersion(2)

- raidExMibAgentVersion(3)

- raidExMibDkcCount(4)

- raidExMibRaidListTable(5)

⊢ raidExMibRaidListEntry(1)

- raidlistSerialNumber(1)
- raidlistMibNickName(2)
- |- raidlistDKCMainVersion(3)
- - raidlistDKCP roductName(4)

⊢ raidExMibDKCHWTable (6)

- --raidExMibDKCHWEntry(1)
  - --dkcRaidListIndexSerialNumber(1)
  - dkcHWProcessor(2)
  - dkcHWCSW(3)
  - – dkcHWCache(4)

  - ⊢-dkcHWPS(6)
  - --dkcHWBattery(7)
  - ⊢-dkcHWFan(8)
  - ⊢-dkcHWEnvironment(9)
- →Ø

 $^{\oslash \rightarrow} \models \mathsf{raidExMibDKUHWTable}(7)$ 

| raidExMibDKUHWEntry (1)            |
|------------------------------------|
| ⊢- dkuRaidListIndexSerialNumber(1) |
| dkuHVVPS(2)                        |
| ⊢- dkuHWFa∩(3)                     |
| - dkuHWEnvironment(4)              |
| – dkuHVVDrive(5)                   |
| raidE xMibTrapListTable (8)        |
| - raidExMibTrapListEntry (1)       |
| - eventListIndexSerialNumber(1)    |
| - eventListNickName(2)             |
| eventListIndexRecorderNo(3)        |
| - eventListREFCODE (4)             |
| ⊢-eventListDate(5)                 |
| - eventListTime(6)                 |
| - eventListDescription(7)          |

### raidExMibName

raidExMibName indicates the product name. raidExMibName OBJECT-TYPE SYNTAX DisplayString ACCESS read-only STATUS mandatory DESCRIPTION "product name." ::={ raidExMibRoot 1 }

## raidExMibVersion

raidExMibVersion indicates the maintenance utility firmware version.

| raidExMibVersion                   | OBJECT-TYPE             |
|------------------------------------|-------------------------|
| SYNTAX                             | DisplayString           |
| ACCESS                             | read-only               |
| STATUS                             | mandatory               |
| DESCRIPTION                        | "GUM firmware version." |
| <pre>::= { raidExMibRoot 2 }</pre> |                         |

## raidExMibAgentVersion

raidExMibAgentVersion indicates the internal version of the extension MIB.

```
raidExMibAgentVersion OBJECT-TYPE

SYNTAX DisplayString

ACCESS read-only

STATUS mandatory

DESCRIPTION "Extension agent version."

::= { raidExMibRoot 3 }
```

### raidExMibDkcCount

raidExMibDkcCount suggests the number of a storage system.

| raidExMibDkcCount     | OBJECT TYPE     |
|-----------------------|-----------------|
| SYNTAX                | INTEGER         |
| ACCESS                | read-only       |
| STATUS                | mandatory       |
| DESCRIPTION           | "Number of DKC" |
| ::={ raidExMibRoot 4} |                 |

## raidExMibRaidListTable

raidExMibRaidListTable indicates the storage system.

| raidExMibBaidListTable                    | OB.TECT TYPE                       |  |  |
|-------------------------------------------|------------------------------------|--|--|
| SAMAA                                     | SECUENCE OF raidEvMibBaidListEntry |  |  |
| SINIAA                                    | SEQUENCE OF TATUEXMIDIATULISCENCLY |  |  |
| ACCESS                                    | not-accessible                     |  |  |
| STATUS                                    | mandatory                          |  |  |
| DESCRIPTION                               | "List of DKC."                     |  |  |
| ::={ raidExMibRoot 5}                     |                                    |  |  |
|                                           |                                    |  |  |
| raidExMibRaidListEntry                    | OBJECT TYPE                        |  |  |
| SYNTAX                                    | RaidExMibRaidListEntry             |  |  |
| ACCESS                                    | not-accessible                     |  |  |
| STATUS                                    | mandatory                          |  |  |
| DESCRIPTION                               | "Entry of DKC list."               |  |  |
| INDEX                                     | { raidlistSerialNumber }           |  |  |
| <pre>::={ raidExMibRaidListTable 1}</pre> |                                    |  |  |

### The following table lists the information displayed for each storage system

| Name                                                              | Туре              | Description                                  | Mounted<br>value        | Attribute |
|-------------------------------------------------------------------|-------------------|----------------------------------------------|-------------------------|-----------|
| raidlistSerialNumber<br>::=RaidExMibRaidListEntr<br>v(1)          | INTEGER           | Storage system<br>product number<br>(index). | 400,001 -<br>499,999    | read-only |
| raidlistMibNickName<br>::=RaidExMibRaidListEntr<br>y(2)           | DisplaySt<br>ring | Storage system<br>nickname.                  | (Max. 18<br>characters) | read-only |
| raidlistDKCMainVersion<br>::=RaidExMibRaidListEntr<br>y(3)        | DisplaySt<br>ring | Software version.                            | Max. 14<br>characters   | read-only |
| raidlistDKCProductName<br>::=RaidExMibRaidListEntr<br>y(4)        | DisplaySt<br>ring | Storage system product type.                 | 7<br>characters*        | read-only |
| *HM850 will be used as storage system product type raidlistDKCPro |                   |                                              | stDKCProductN           | ame.      |

## raidExMibDKCHWTable

raidExMibDKCHWTable indicates the status of the storage system components.

| raidExMibDKCHWTable  | OBJECT TYPE                     |
|----------------------|---------------------------------|
| SYNTAX               | SEQUENCE OF RaidExMibDKCHWEntry |
| ACCESS               | not-accessible                  |
| STATUS               | mandatory                       |
| DESCRIPTION          | "Error information of the DKC." |
| ::={ raidExMibRoot 6 | 5}                              |
|                      |                                 |
| raidExMibDKCHWEntry  | OBJECT TYPE                     |
| SYNTAX               | RaidExMibDKCHWEntry             |
| ACCESS               | not-accessible                  |
| STATUS               | mandatory                       |
| DESCRIPTION          | "Entry of DKC information."     |
| INDEX                | {dkcRaidListIndexSerialNumber}  |
| ::={ raidExMibDKCHWT | able 1}                         |
|                      |                                 |

The following table lists the information displayed for each storage system component.

| Name Type Description            |         | MIB value Attribute              |                      |           |
|----------------------------------|---------|----------------------------------|----------------------|-----------|
| dkcRaidListIndexSerialNu<br>mber | INTEGER | Storage system<br>product number | 400,001 -<br>499,999 | read-only |
| ::=raidExMibDKCHWEntr<br>y(1)    |         | (index).                         |                      |           |
| dkcHWProcessor                   | INTEGER | Status of processor.             | See Note             | read-only |
| ::=raidExMibDKCHWEntr<br>y(2)    |         |                                  |                      |           |
| dkcHWCSW                         | INTEGER | This value is unused.            | See Note             | read-only |
| ::=raidExMibDKCHWEntr<br>y(3)    |         |                                  |                      |           |
| dkcHWCache                       | INTEGER | Status of cache.                 | See Note             | read-only |
| ::=raidExMibDKCHWEntr<br>y(4)    |         |                                  |                      |           |
| dkcHWSM                          | INTEGER | This value is unused.            | See Note             | read-only |
| ::=raidExMibDKCHWEntr<br>y(5)    |         |                                  |                      |           |
| dkcHWPS                          | INTEGER | Status of power                  | See Note             | read-only |
| ::=raidExMibDKCHWEntr<br>y(6)    |         | supply.                          |                      |           |

| Name                                                                                      | Туре    | Description                 | MIB value | Attribute |
|-------------------------------------------------------------------------------------------|---------|-----------------------------|-----------|-----------|
| dkcHWBattery                                                                              | INTEGER | Status of battery.          | See Note  | read-only |
| ::=raidExMibDKCHWEntr<br>y(7)                                                             |         |                             |           |           |
| dkcHWFan                                                                                  | INTEGER | Status of fan.              | See Note  | read-only |
| ::=raidExMibDKCHWEntr<br>y(8)                                                             |         |                             |           |           |
| dkcHWEnvironment                                                                          | INTEGER | Information of an           | See Note  | read-only |
| ::=raidExMibDKCHWEntr<br>y(9)                                                             |         | operational<br>environment. |           |           |
| <b>Note:</b><br>The status of each component is a single digit which shows the following: |         |                             |           |           |
|                                                                                           |         |                             |           |           |
| 2: Acute failure detected.                                                                |         |                             |           |           |

3: Serious failure detected.

4: Moderate failure detected.

5: Service failure detected.

## raidExMibDKUHWTable

raidExMibDKUHWTable indicates the status of the storage system components.

| raidExMibDKUHWTable                      | OBJECT TYPE                                                                                    |
|------------------------------------------|------------------------------------------------------------------------------------------------|
| SYNTAX                                   | SEQUENCE OF RaidExMibDKUHWEntry                                                                |
| ACCESS                                   | not-accessible                                                                                 |
| STATUS                                   | mandatory                                                                                      |
| DESCRIPTION                              | "Error information of the DKU."                                                                |
| ::={ raidExMibRoot 7                     | '}                                                                                             |
|                                          |                                                                                                |
| raidExMibDKUHWEntry                      | OBJECT TYPE                                                                                    |
| SYNTAX                                   | RaidExMibDKUHWEntry                                                                            |
|                                          |                                                                                                |
| ACCESS                                   | not-accessible                                                                                 |
| ACCESS<br>STATUS                         | not-accessible<br>mandatory                                                                    |
| ACCESS<br>STATUS<br>DESCRIPTION          | not-accessible<br>mandatory<br>"Entry of DKU information."                                     |
| ACCESS<br>STATUS<br>DESCRIPTION<br>INDEX | not-accessible<br>mandatory<br>"Entry of DKU information."<br>{ dkuRaidListIndexSerialNumber } |

The following table lists the information displayed for each disk device component.

| Name                             | Туре        | Description                               | MIB<br>value         | Attribute |
|----------------------------------|-------------|-------------------------------------------|----------------------|-----------|
| dkuRaidListIndexSerialNum<br>ber | INTEGE<br>R | Storage system product<br>number (index). | 400,001 -<br>499,999 | read-only |
| ::=raidExMibDKUHWEntry(1<br>)    |             |                                           |                      |           |
| dkuHWPS                          | INTEGE      | Status of power supply.                   | See Note             | read-only |
| ::=raidExMibDKUHWEntry(2<br>)    | R           |                                           |                      |           |
| dkuHWFan                         | INTEGE      | This value is unused.                     | See Note             | read-only |
| ::=raidExMibDKUHWEntry(3<br>)    | R           |                                           |                      |           |
| dkuHWEnvironment                 | INTEGE      | Status of environment                     | See Note             | read-only |
| ::=raidExMibDKUHWEntry(4<br>)    | R           | monitor.                                  |                      |           |
| dkuHWDrive                       | INTEGE      | Status of drive.                          | See Note             | read-only |
| ::=raidExMibDKUHWEntry(5<br>)    | R           |                                           |                      |           |
| Neter                            |             |                                           |                      |           |

#### Note:

The status of each component is a single digit which shows the following:

1: Normal.

2: Acute failure detected.

3: Serious failure detected.

4: Moderate failure detected.

5: Service failure detected.

## raidExMibTrapListTable

raidExMibTrapListTable shows the history of the failure traps.

| raidExMibTrapListTable            | OBJECT TYPE                        |
|-----------------------------------|------------------------------------|
| SYNTAX                            | SEQUENCE OF RaidExMibTrapListEntry |
| ACCESS                            | not-accessible                     |
| STATUS                            | mandatory                          |
| DESCRIPTION                       | "Trap list table."                 |
| <pre>::={ raidExMibRoot 8 }</pre> |                                    |
|                                   |                                    |
| raidExMibTrapListEntry            | OBJECT TYPE                        |

| SYNTAX                   | RaidExMibTrapListEntry         |
|--------------------------|--------------------------------|
| ACCESS                   | non-accessible                 |
| STATUS                   | mandatory                      |
| DESCRIPTION              | "Trap list table index."       |
| INDEX                    | { eventListIndexSerialNumber , |
|                          | eventListIndexRecordNo }       |
| ::={ raidExMibTrapListTa | able 1 }                       |

The following table lists the information displayed for each failure.

| Name                              | Туре                                     | Description                   | MIB value         | Attribute |
|-----------------------------------|------------------------------------------|-------------------------------|-------------------|-----------|
| eventListIndexSerialNu<br>mber    | rialNu INTEGER Storage sys<br>product nu | Storage system product number | 400,001 - 499,999 | read-only |
| ::=raidExMibTrapListEn<br>try(1)  |                                          | (index).                      |                   |           |
| eventListNickname                 | DisplaySt                                | Storage system                | 18 characters     | read-only |
| ::=raidExMibTrapListEn<br>try (2) | ring nickname. r                         |                               | maximum           |           |
| eventListIndexRecord<br>No        | Counter                                  | Number of records.            | 1-256             | read-only |
| ::=raidExMibTrapListEn<br>try (3) |                                          |                               |                   |           |
| eventListREFCODE                  | DisplaySt                                | playSt Reference code         | 6 characters      | read-only |
| ::=raidExMibTrapListEn<br>try (4) | ring                                     | (Index).                      |                   |           |
| eventListData                     | DisplaySt                                | Date when the                 | yyyy/mm/dd        | read-only |
| ::=raidExMibTrapListEn<br>try (5) | ring                                     | failure occurred.             | (10 characters)   |           |
| eventListTime                     | DisplaySt                                | DisplaySt Time when the       | hh:mm:ss          | read-only |
| ::=raidExMibTrapListEn<br>try (6) | ring                                     | failure occurred.             | (8 characters)    |           |
| eventListDescription              | DisplaySt                                | Detailed                      | 256 characters    | read-only |
| ::=raidExMibTrapListEn<br>try (7) | ring                                     | about the failure.            | maximum           |           |

# **Chapter 4: Troubleshooting**

This chapter provides troubleshooting information for the Hitachi SNMP Agent.

## Solving SNMP problems

This topic describes some problems that can occur with SNMP.

| Problem                                                                                               | Causes and solutions                                                                                                    |
|----------------------------------------------------------------------------------------------------|----------------------------------------------------------------------------------------------------|
| Information cannot be received by GET<br>REQUEST, GETNEXT REQUEST, and<br>GETBULK REQUEST operations. | Causes:                                                                                                    |
|                                                                                                    | <ul> <li>An SNMP Manager IP address and<br/>community or user have not been<br/>added.</li> </ul>                                                                                                    |
|                                                                                                    | GUM failure occurred.                                                                                                    |
|                                                                                                    | • A network environment error occurred.                                                                                                    |
|                                                                                                    | Solutions:                                                                                                    |
|                                                                                                    | <ul> <li>Add an IP address and community or<br/>user. (See <u>Adding request</u><br/><u>authentication for SNMP v1 and v2c</u><br/>(on page 23) or <u>Adding request</u><br/><u>authentication for SNMP v3 (on</u><br/><u>page 24)</u>.)</li> </ul> |
|                                                                                                    | Restore GUM.                                                                                                    |
|                                                                                                    | <ul> <li>Contact your network administrator.</li> </ul>                                                                                                    |
| Trap cannot be received.                                                                              | Causes:                                                                                                    |
|                                                                                                    | <ul> <li>An SNMP Manager IP address and<br/>community or user have not been<br/>added.</li> </ul>                                                                                                    |
|                                                                                                    | GUM failure occurred.                                                                                                    |
|                                                                                                    | • A network environment error occurred.                                                                                                    |

| Problem | Causes and solutions                                                                                                    |
|---------|----------------------------------------------------------------------------------------------------|
|         | <ul> <li>Solutions:</li> <li>Add an IP address and community or user. (See <u>Adding trap notification for SNMP v1 and v2c (on page 18)</u> or <u>Adding trap notification for SNMP v3</u> (on page 19).)</li> </ul> |
|         | • Enable a license.                                                                                                    |
|         | Restore GUM.                                                                                                    |
|         | Contact your network administrator.                                                                                                    |

Chapter 4: Troubleshooting

# Glossary

#### community name

An SNMP entity in which up to 32 names and up to 32 IP addresses can be registered.

#### extension trap

An error message generated by a third-party node and sent to the SNMP agent.

#### failure trap

An error message that indicates a problem within a managed node.

#### IPv4

Internet Protocol, Version 4

#### IPv6

Internet Protocol, Version 6

#### managed device

A network node on which the SNMP Agent software is installed. Using the agent, managed devices exchange node-specific information with the SNMP management software.

#### managed node

See managed device.

#### management information base (MIB)

A virtual database of objects that can be monitored by a network management system. SNMP uses standardized MIBs that allow any SNMP-based tool to monitor any device defined by a MIB file.

#### Simple Network Management Protocol (SNMP)

An industry-standard protocol that is used to manage and monitor network-attached devices for conditions that warrant administrative attention. The devices can include disk devices, routers, and hubs. SNMP uses Simple Gateway Management Protocol (SGMP) to manage TCP/IP gateways.

### **SNMP** Agent

Software that is installed on the maintenance utility and responds to queries from SNMP Manager.

#### **SNMP Manager**

Software that is installed on the network management station that collects and manages information from SNMP agents installed in the managed devices on the network.

#### **SNMP trap**

An event generated by an SNMP agent from the managed resource that communicates an event, such as an error or failure.

#### user datagram protocol (UDP)

Software that requests data regarding the status of a managed node.

Glossary

# Index

## A

access mode MIB 31 adding request authentication for SNMP v1 and v2c 23 request authentication for SNMP v3 24 trap notification for SNMP v1 and v2c 18 trap notification for SNMP v3 19 administration guide 29 alerts editing settings 16 architecture SNMP environment 11

## С

changing request authentication for SNMP v1 and v2c 25 request authentication for SNMP v3 26 trap notification for SNMP v1 and v2c 20 trap notification for SNMP v3 21 cold trap function, troubleshooting 41 components storage system 14 configuration extension MIB 33 SNMP Agent 11 configuring alert settings 16

## D

definition files, trouble inputting 41 deleting SNMP request authentication 27 SNMP trap notification 22

## Ε

editing alert settings 16 environment environment *(continued)* SNMP 11 errors REQUEST operation 13 SNMP Agent, reported by 13 extension trap supported types 30 extension traps protocol data unit 29

## F

failure trap report 29

### I

interaction SNMP Manager and SNMP Agent 10 introduction 10

### Μ

Management Information Base overview 11 MIB access mode 31 configuration **MIB 31** extension configuration 33 extension specifications 33 mounting specifications 32 object identifier system 31 overview 11 raidExMibAgentVersion 35 raidExMibDkcCount 35 raidExMibDKCHWTable 37 raidExMibDKUHWTable 38 raidFxMibName 35 raidExMibRaidListTable 36 raidExMibTrapListTable 39 raidExMibVersion 35

MIB (continued) supported types 30 MIB definition files, trouble inputting 41 mounting MIB specifications 32 system groups 32

## 0

objects identifier system 31 operations REQUEST 13 SNMP Agent 13 overview Management Information Base 11 MIB 11 Simple Network Management Protocol 10 SNMP 10 SNMP Agent 12 SNMP Manager 10

### Ρ

PDU 29 protocol data unit 29

## R

raidExMibAgentVersion 35 raidExMibDkcCount 35 raidExMibDKCHWTable 37 raidExMibDKUHWTable 38 raidExMibName 35 raidExMibRaidListTable 36 raidExMibTrapListTable 39 raidExMibVersion 35 reports testing, for SNMP traps 28 request authentication deleting 27 requests adding authentication for SNMP v1 and v2c 23 adding authentication for SNMP v3 24 changing authentication for SNMP v1 and v2c 25 changing authentication for SNMP v3 26

### S

security function, troubleshooting 41 Simple Network Management Protocol overview 10 **SNMP** architecture 11 environment 11 interaction of manager and agent 10 overview 10 traps 12 SNMP agent 29 **SNMP** Agent configuration 11 environment 11 errors reported 13 operations, types of 13 overview 12 traps 12 **SNMP** Manager components, status of 14 environment 11 overview 10 status of components 14 specifications extension MIB 33 MIB mounting 32 status storage system components 14 system groups mounting 32

## Т

testing SNMP trap report 28 trap notification deleting 22 traps failure report 29 **SNMP 12** SNMP Agent 12 SNMP v1 and v2c, adding notification for 18 SNMP v1 and v2c, changing notification for 20 SNMP v3, adding notification for 19 SNMP v3, changing notification for 21 supported types 30 testing, of SNMP trap reports 28 triggers 12 troubleshooting abnormal response to SNMP commands 41 inputting MIB definition files 41 SNMP cold trap function 41 SNMP security function 41

### V

Virtual Storage Platform F350 29 Virtual Storage Platform F370 29 Virtual Storage Platform F700 29 Virtual Storage Platform F900 29 Virtual Storage Platform G350 29 Virtual Storage Platform G370 29 Virtual Storage Platform G700 29 Virtual Storage Platform G900 29 VSP F350 29 VSP F370 29 VSP F700 29 VSP F900 29 VSP Fx00 models 29 VSP G350 29 VSP G370 29 VSP G700 29 VSP G900 29 VSP Gx00 models 29

### Hitachi Vantara Corporation

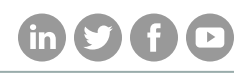

Corporate Headquarters 2845 Lafayette Street

Regional Contact Information

Americas: +1 866 374 5822 or info@hitachivantara.com

Santa Clara, CA 95050-2639 USA

Europe, Middle East, and Africa: +44 (0) 1753 618000 or info@emea@hitachivantara.com

www.HitachiVantara.com | community.HitachiVantara.com Asia Pacific: + 852 3189 7900 or info.marketing.apac@hitachivantara.com